Pokyny k distribučnímu systému WiFi

## Hisense

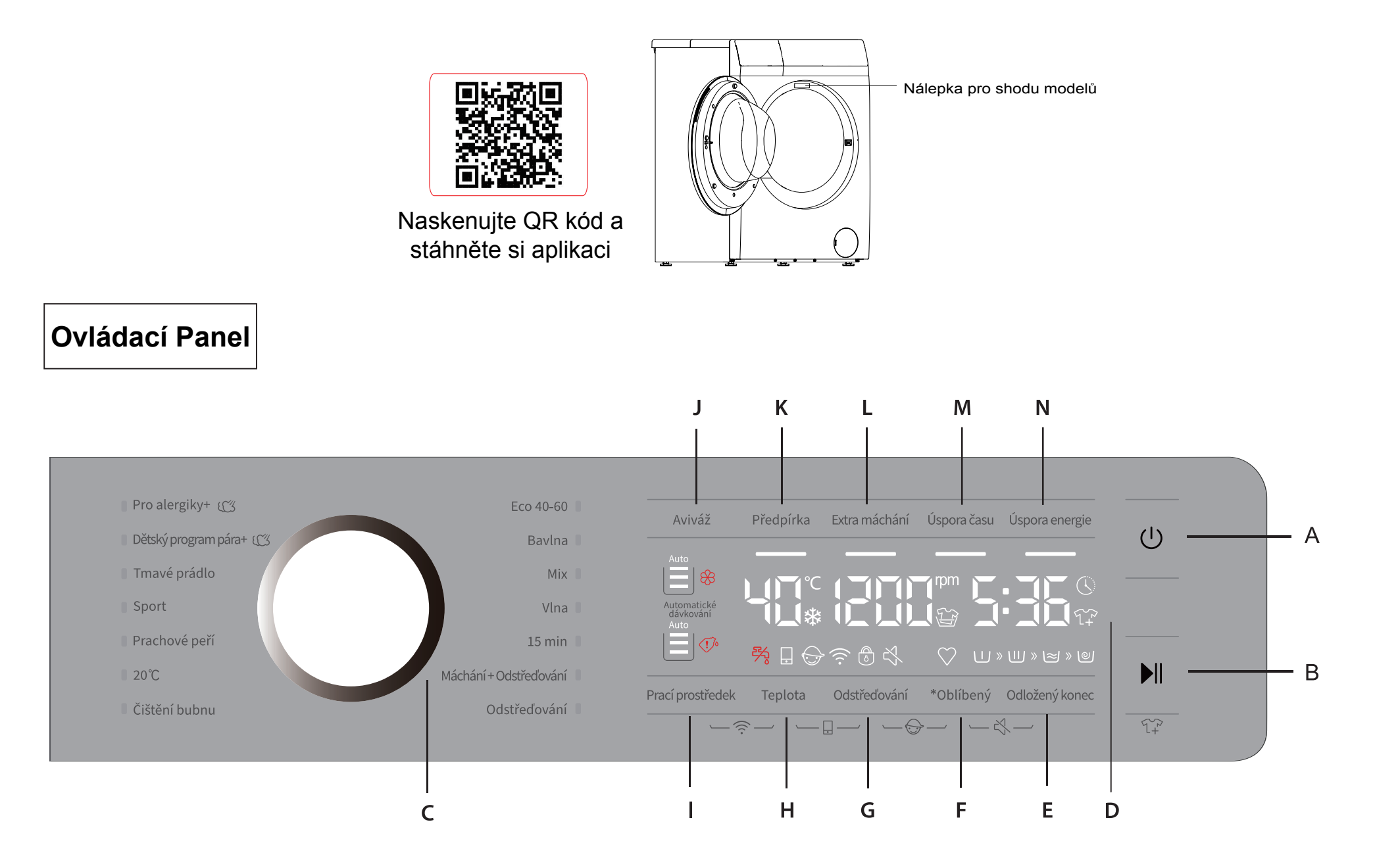

# Hisense

### [Jak aktivovat funkci WiFi?]

- 1. Stisknutím tlačítka napájení [A] zapněte zařízení.
- 2. Stiskněte současně tlačítka [Prací prostředek] a [Teplota] a podržte 3 sekundy, abyste aktivovali funkci WiFi.
- 3. Dlouze stiskněte tlačítko [Teplota] a na displeji se zobrazí BON.
- 4. Po krocích 1-3 je vaše zařízení připraveno k připojení k internetu a můžete postupovat podle návodu na další straně.
- 5. Jinak můžete zařízení vypnout a začít od prvního kroku.

## [2 způsoby připojení mého zařízení k APP?]

- \* Vyhledejte ConnectLife v obchodě s aplikacemi.
- \* Přes Bluetooth (nejdříve musíte aktivovat Bluetooth):

| 13:46 <b>L</b>                                          | 16:33                                       | •11 4G 🚱       | •                          | 13:47 C                                                                                                    | 13:47 <b>L</b>                                                                                                    | 14:01 <b>C</b>                     | 13:47 <b>L</b>                                                                                     | 13:48 🥑 💼 🖬                                                                                                    |
|---------------------------------------------------------|---------------------------------------------|----------------|----------------------------|----------------------------------------------------------------------------------------------------|----------------------------------------------------------------------------------------------------|------------------------------------|----------------------------------------------------------------------------------------------------|----------------------------------------------------------------------------------------------------|
| $\equiv$ ConnectLife                                    | Ajouter un appare                           | 91             | C Scannez le QR/BAR code ? | Ajouter un appareil                                                                                                    | Ajouter un appareil                                                                                                    | Ajouter un appareil                | Ajouter un appareil                                                                                | Ajouter un appareil                                                                                              |
| ConnectLife                                             | Recherche d'appareils dans votre réseau 🧳   |                |                            | AJOUTER NOUVEL APPAREIL<br>Configurez les réglages du Wi-Fi domestique de<br>l'appareil et associez-le à votre compte. | CONNECTER L'APPAREIL AU<br>WIFI<br>Étape 1                                                                                                    | EN RECHERCHE DE NOUVEAUX APPAREILS | EN RECHERCHE DE NOUVEAUX<br>APPAREILS<br>Un appareil a été trouvé, sélectionnez le pour l'ajouter. | IDENTIFICATION DE L'APPAREIL<br>Entrez les identifiants de votre réseau<br>domestique pour connecter l'appareil. |
| Il y a tellement de choses<br>que vous pouvez faire ave |                                             |                |                            | CONFIGURER L'APPAREIL                                                                                                  | simultanément sur [Détergent] et [Temp.]                                                                                                    |                                    |                                                                                                    | Veuillez sélectionner parmi les réseaux                                                                          |
| Connectez-vous et explorez<br>les possibilités.         | 88                                          | 5              |                            | Associez l'appareil à votre compte. L'appareil est<br>configuré au Wi-Fi de votre domicile.                            | Passez cette étape si l'icône Wi-Fi sa aluniea.<br>Clignotante ou allumée en continu.                                                                                                    |                                    | Lave-linge<br>HIS-8296                                                                             | oisponibles. Seuis les reseaux 2,4 GHz<br>sont pris en charge.                                                   |
|                                                         | Plaque                                      | Lave-vaisselle |                            | APPAIRER LAPPAREIL                                                                                                    | Image: New York State State       Note: New York State         Image: New York State       Note: New York State         Image: New York State       Note: New York State         Image: New York State       Note: New York State         Image: New York State       Note: New York State         Image: New York State       Note: New York State         Image: New York State       Note: New York State         Image: New York State       Note: New York State                                                                                                    |                                    |                                                                                                    | ×                                                                                                    |
|                                                         |                                             | ō              |                            |                                                                                                    |                                                                                                    |                                    |                                                                                                    | Entrer le mot de passe WIFI                                                                                      |
|                                                         | Réfrigérateur                               | Lave-linge     |                            |                                                                                                    |                                                                                                    |                                    |                                                                                                    |                                                                                                    |
|                                                         | ō                                           | ō              |                            |                                                                                                    |                                                                                                    |                                    |                                                                                                    |                                                                                                    |
| 0 0<br>0                                                | Sèche-linge                                 | Série PRO      |                            |                                                                                                    |                                                                                                    |                                    |                                                                                                    |                                                                                                    |
| Commencez ici<br>Ajouter des appareils                  | Scennez le QR/BAR code > Satiste manuelle > |                |                            |                                                                                                    | Barris bon 535                                                                                                    |                                    |                                                                                                    |                                                                                                    |
|                                                         |                                             |                | ENTRER LE CODE AUID/SN     |                                                                                                    | Image: Start Start |                                    |                                                                                                    | CONNEXION                                                                                                    |
| Krok 1                                                  | Kro                                         | ok 2           | Krok 3                     | Krok 4                                                                                                    | Krok 5                                                                                                    | Krok 6                             | Krok 7                                                                                             | Krok 8                                                                                                    |

# Hisense

1. Po registraci a přihlášení začněte kliknutím na Přidat spotřebiče.

2. Vyberte možnost Domácí spotřebiče.

3. Naskenujte QR/BAR kód na spotřebiči nebo můžete AUID/SN KÓD zadat manuálně. Pokud čárový kód nemůžete najít, klikněte na ikonu "Help" 🥐.

- 4. Klepněte na položku Nastavit zařízení.
- 5. Přečtěte si pokyny a klepněte na tlačítko Dále.
- 6. Začněte hledat nové spotřebiče.
- 7. Vyberte spotřebič, který potřebujete.
- 8. Vyberte si vlastní domácí WiFi, zadejte heslo a můžete ovládat spotřebiče přes APP.

### Další způsob:

| 13:46 <b>L</b>                                          | 16:33                   | <b>.11 4</b> G 😿                    | •                                                                                                    | 13:47 <b>C</b>                                                                                                    | ۲∎ 13:47 <b>د</b> ا                                                                                                    | in≎∎ 13:51 <i>4</i>                                                                            | 13:48 🥑 👘 🖬 🕆 🔳                                                                   |
|---------------------------------------------------------|-------------------------|-------------------------------------|----------------------------------------------------------------------------------------------------|----------------------------------------------------------------------------------------------------|----------------------------------------------------------------------------------------------------|------------------------------------------------------------------------------------------------|-----------------------------------------------------------------------------------|
| E ConnectLife Δ                                         | Ajouter un appareil     |                                     | Scannez le QR/BAR code ?                                                                                         | Ajouter un appareil                                                                                                   | Ajouter un appareil                                                                                                    | Ajouter un appareil                                                                            | Ajouter un appareil                                                               |
| ConnectLife                                             | Recherche d'appareils d | dans votre réseau 🛛 🧳               |                                                                                                    | AJOUTER NOUVEL APPAREIL<br>Configurez les réglages du Wi-Fi domestique d<br>l'appareil et associez-le à votre compte. | CONNECTER L'APPAREIL AU<br>WIFI<br><sup>e</sup><br>Étape 1                                                                                                    |                                                                                                | IDENTIFICATION DE L'APPAREIL<br>Entrez les identifiants de votre réseau           |
| ll y a tellement de choses<br>que vous pouvez faire ave | ADD                     |                                     |                                                                                                    | CONFIGURER L'APPAREIL                                                                                                 | <ul> <li>Mettez l'appareil sous tension, appuyez<br/>simultanément sur [Détergent] et [Temp.]<br/>pendant 3 secondes, l'icône Wi-Fi s'allum</li> </ul>                                                                                                    |                                                                                                | Veuillez sélectionner parmi les réseaux<br>disponibles. Seuls les réseaux 2.4 GHz |
| Connectez-vous et explorez les possibilités.            | 88                      | 0                                   |                                                                                                    | Associez l'appareil à votre compte. L'appareil e<br>configuré au Wi-Fi de votre domicile.                             | Passez cette étape si l'icône Wi-Fi est déj<br>st clignotante ou allumée en continu.                                                                                                    |                                                                                                | sont pris en charge.                                                              |
|                                                         | Plaque                  | Lave-vaisselle                      |                                                                                                    | APPAIRER L'APPAREIL                                                                                                   | > Softener Prevenish Extensione Proversione                                                                                                    |                                                                                                | ×                                                                                 |
|                                                         |                         | ð                                   |                                                                                                    |                                                                                                    | 3 sec      Consequent Single 4 avoid the Delay find     1                                                                                                    | Sélectionnez le Wi-Fi                                                                          | Entrer le mot de passe WIFI                                                       |
|                                                         | Réfrigérateur           | Lave-linge                          |                                                                                                    |                                                                                                    |                                                                                                    | Veuillez connecter le WIFI du téléphone portable<br>à « HIS-xxxx » et revenir à l'application. |                                                                                   |
|                                                         | ō                       | ð                                   |                                                                                                    |                                                                                                    | Étape 2<br>Appuyez sur le bouton Temp, pendant 3<br>secondes, l'icône Wi-Fi clianotera et l'écr                                                                                                    | OUVRIR LES PARAMÈTRES                                                                          |                                                                                   |
|                                                         | Sèche-linge             | Série PRO                           |                                                                                                    |                                                                                                    | affichera « bon ».                                                                                                    |                                                                                                |                                                                                   |
| Commoneoz ici                                           | Scannez le QR/BAR code  |                                     | and the second second second second second second second second second second second second second second second |                                                                                                    | bon 5360                                                                                                    |                                                                                                |                                                                                   |
| Ajouter des appareils                                   | Saisie manuelle         | manuelle > ENTRER LE CODE AUID/SN > |                                                                                                    |                                                                                                    | Detarger         Trans         Spin         Party of the spin of the spin of |                                                                                                |                                                                                   |
|                                                         |                         |                                     |                                                                                                    |                                                                                                    | SUIVANT                                                                                                    | SUIVANT                                                                                        | CONNEXION                                                                         |
| Krok 1                                                  | Krok 2                  |                                     | Krok 3                                                                                                    | Krok 4                                                                                                    | Krok 5                                                                                                    | Krok 6                                                                                         | Krok 7                                                                            |

## Hisense

- 1. Po registraci a přihlášení začněte kliknutím na Přidat spotřebiče.
- 2. Vyberte možnost Domácí spotřebiče.
- 3. Naskenujte QR/BAR kód na spotřebiči nebo můžete AUID/SN KÓD zadat manuálně. Pokud čárový kód nemůžete najít, klikněte na ikonu "Help" 🥐.
- 4. Klepněte na položku Nastavit zařízení.
- 5. Přečtěte si pokyny a klepněte na tlačítko Dále.
- 6. Přečtěte si pokyny a klepněte na položku Nastavení, poté vyberte položku WiFi "HIS-XX-XXXX".
- 7. Vraťte se do APP, vyberte si vlastní domácí WiFi, zadejte heslo a můžete ovládat spotřebiče přes APP.

#### [Připojení více uživatelů]

- 1. Stisknutím tlačítka napájení [A] zapněte zařízení.
- 2. Zapněte přepínač WiFi a povolte modulu WiFi normální připojení k síti.
- 3. Stiskněte současně Předpírka [K] a Extra máchání (L) a podržte 3 sekundy, na displeji se zobrazí "BON". Zařízení přejde do stavu připojení.
- 4. Jeden spotřebič může být připojen k více domácnostem.

#### [Odpojit vše]

- 1. Stisknutím tlačítka napájení [A] zapněte spotřebič.
- 2.Zapněte přepínač WiFi a povolte modulu WiFi normální připojení k síti.
- 3. Stiskněte současně Úspora času [M] a Extra máchání (L) a podržte 3 sekundy, na displeji se zobrazí "C-B".
- 4. Potom se deaktivuje propojení mezi spotřebičem a všemi domácnostem.

#### [Poznámka]

Při každém zapnutí zařízení se stav spínače WiFi modulu nastaví na poslední manuální nastavení uživatele. Návrat na výchozí výrobní nastavení je vypnutý.